# Zeenyアプリの使い方(iPhone)

最終更新日:2020/05/01

## ご利用開始までの流れ

- 1. アプリのインストール
  - 1. App Storeから「Zeeny」アプリをインストールしてください。
  - 2. Zeenyアプリを開きます

Bluetoothの利用許可ポップアップが表示されます。[OK]を選択します。

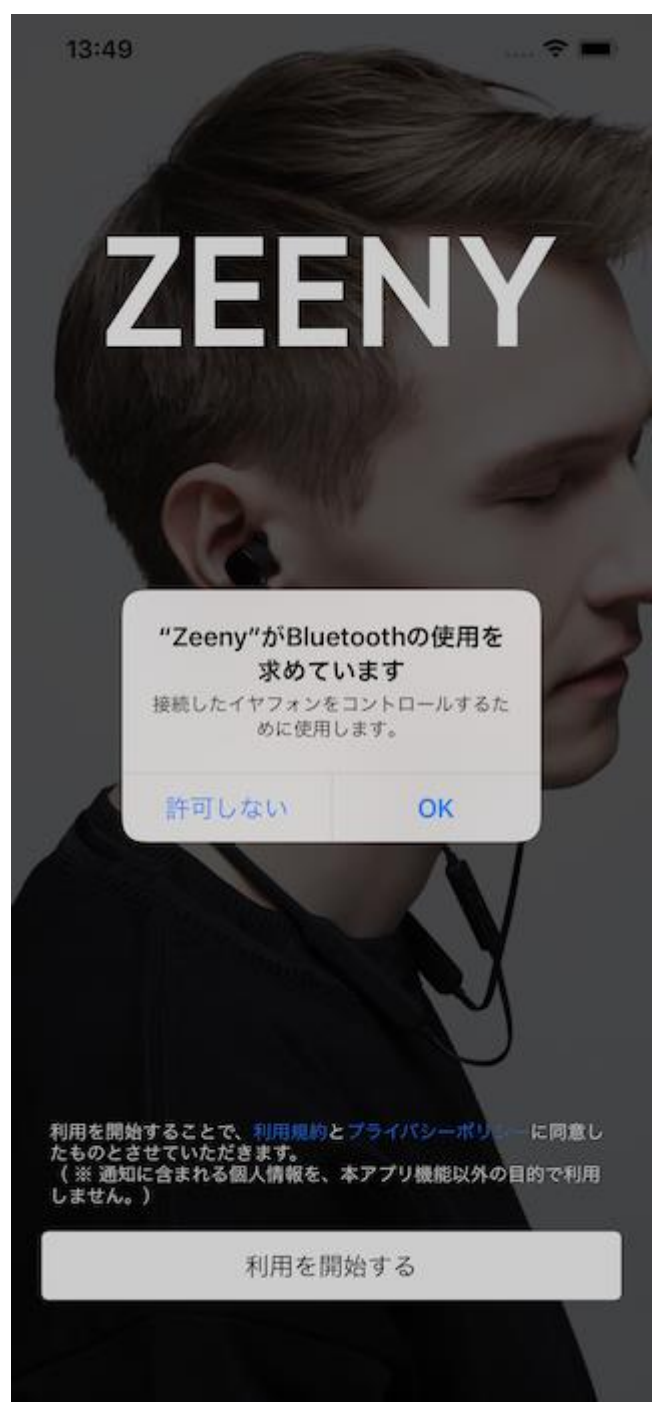

3. 規約への同意

利用規約、プライバシーポリシーを確認の上、Zeenyアプリの下に表示されている「利用 を開始する」ボタンを押してセットアップを開始します。

4. アクセス権の許可

Zeenyアプリをご利用頂くためには、下記のアクセス権の許可を必要とします。同意いた だける場合は[許可]または[OK]をタップして次に進んでください。

- カレンダーへのアクセス:Zeenyアプリはカレンダーの予定を音声でお知らせするため にカレンダーへアクセスする必要があります。

- 通知送信:許可を得てZeenyアプリがアクセスするデータは音声通知を目的に使用さ

れ、外部に送信することはありません。更に詳しい情報については弊社プライバシーポリシ ーを御覧ください。

※Zeenyアプリはアプリ自身のお知らせも読み上げるため、お使いのiPhoneに通知を発行す る必要があります。許可を得られない場合は機能が制限されます。許可は後でiPhoneの設 定アプリから変更することができます。

| 13:49 |                                       |                                           | 🕆 🔳 |
|-------|---------------------------------------|-------------------------------------------|-----|
|       | アクセス許                                 | 可が必要です                                    |     |
|       | Zeenyを快適にで<br>全ての項目の記                 | 2利用頂くためには<br>注可が必要です。                     |     |
|       |                                       |                                           |     |
|       | <b>"Zeeny"が力し</b><br>セスを求<br>スケジュールアミ | ・ンダーへのアく<br>めています<br><sup>ノストに必要です。</sup> | 7   |
|       | 許可しない                                 | ОК                                        |     |
|       |                                       |                                           |     |
|       |                                       |                                           |     |
|       |                                       |                                           |     |
|       |                                       |                                           |     |

| 1 | 0 |   | A | 0 |
|---|---|---|---|---|
|   | 9 | • | 4 | 9 |

#### アクセス許可が必要です

Zeenyを快適にご利用頂くためには 全ての項目の許可が必要です。

| "Zeeny"は通知を送信します。 |
|-------------------|
| よろしいですか?          |

通知方法は、テキスト、サウンド、アイコ ンバッジが利用できる可能性があります。 通知方法は"設定"で設定できます。

許可しない 許可

2. ペアリング

1. ペアリングのステップを表示します。画面の指示に従い、イヤフォンをペアリングモー ドにします。

13:49

..... 穼 🔳

## デバイスを ペアリングモードに してください。

Zeeny はこちら

Zeeny TWS はこちら

Zeeny Lights はこちら

ペアリングモードにできました

Zeeny TWSをご利用の場合は、[Zeeny TWS]をタップして、ペアリングモードへの切り替 え手順を確認することができます。

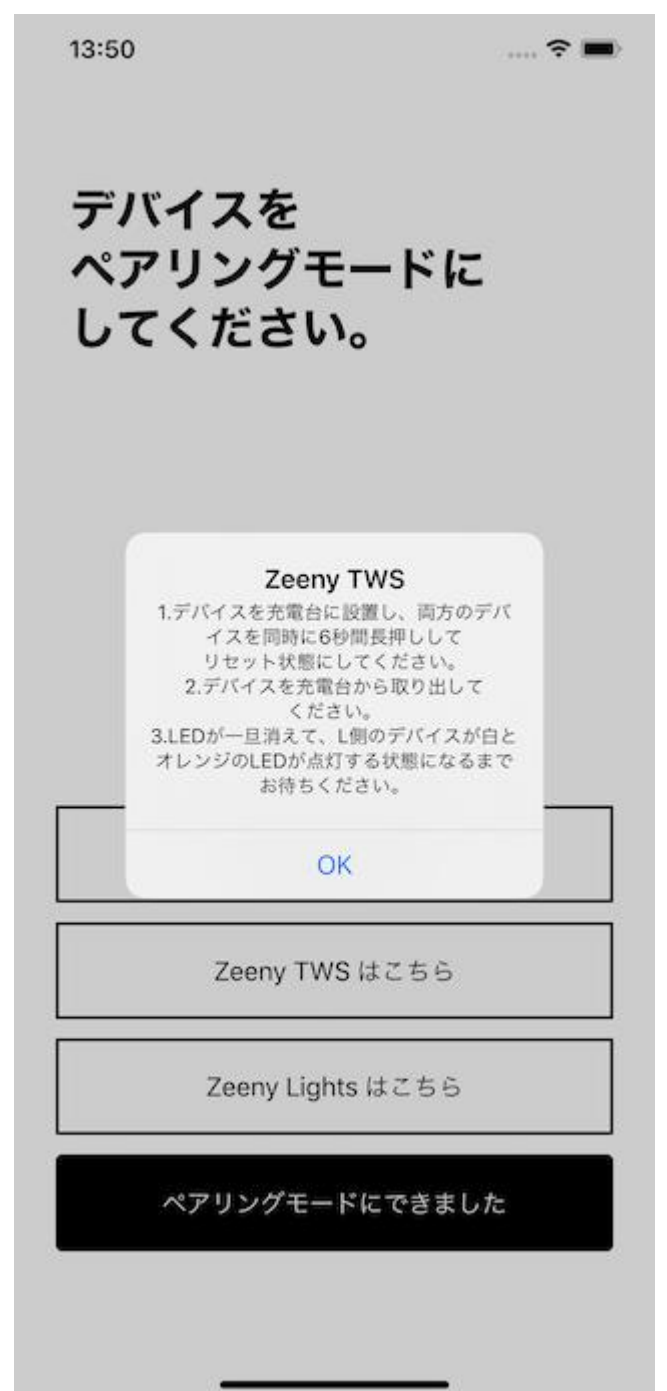

..... 穼 🔳

13:53

## Bluetooth設定で デバイスを 接続してください。

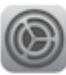

1. Bluetooth設定で、デバイス名をタップ

Zeenyの場合には、Zeeny NA2。

Zeeny TWSの場合には、Zeeny TWS /L。

Zeeny Lightsの場合には、Zeeny Lights /L。

Bluetoothペアリングの要求 "Zeem,"がお思いのimour-のペアツ ングを求めています。 戻る ペアリング

2. Bluetoothペアリングの要求ポップアップが出たら、「ペアリ ング」を押してください。

3. 接続ができたら、アプリに戻ってください。

ヘルプ

### 2. iOSの設定アプリのBluetooth設定からZeenyイヤフォンとペアリングをします。

| 13:53          |                  | 穼 🔳 |
|----------------|------------------|-----|
| く設定            | Bluetooth        |     |
|                |                  |     |
| Bluetooth      |                  |     |
| "KentaroのiPhon | ne"という名前で検出可能です。 |     |
| デバイス きょう       |                  |     |
| ネイン管理者         | ரைMacBook Air    |     |
| Galaxy S8      |                  |     |
| Zeeny TWS /    | /L               |     |
|                |                  |     |

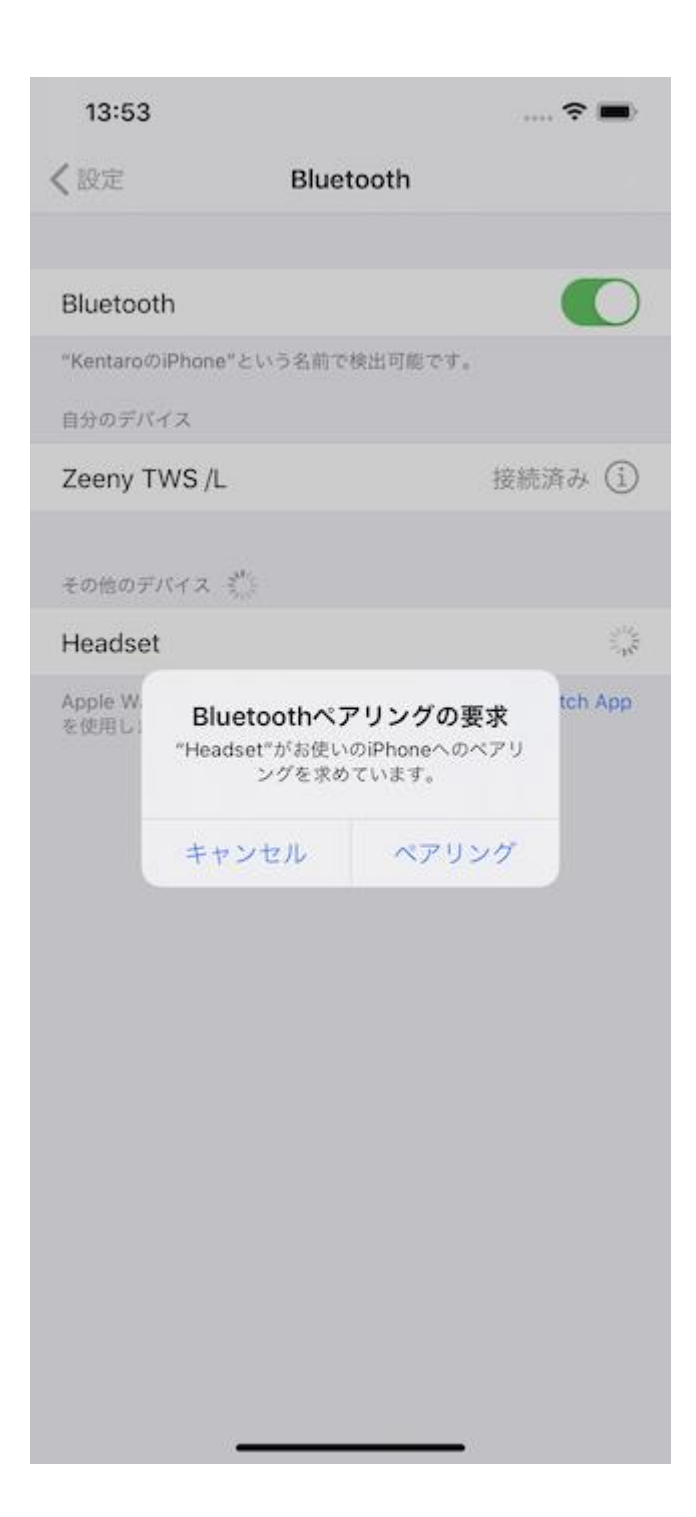

| 10:59                                         |           | <b>'''! \$ @</b> |
|-----------------------------------------------|-----------|------------------|
| く設定                                           | Bluetooth |                  |
|                                               |           |                  |
| Bluetooth                                     |           |                  |
| "iPhoneX"という名前                                | で検出可能です。  |                  |
| 自分のデバイス                                       |           |                  |
| Headset                                       |           | 未接続 і            |
| Zeeny Lights /L                               |           | 接続済み і           |
| その他のデバイス 🧩<br>Apple WatchをiPhon<br>Appを使用します。 | eとペアリングする | こは、Apple Watch   |

Zeenyイヤフォンの場合、Lの接続後、続けてRの接続要求がありますのでペアリングして ください。(ペアリング後エラーが表示されますが正常です。) 3. ペアリング(BLE)

1. ペアリングが完了したらZeenyアプリを再度開きます。アプリがBLEのペアリングを試 みます。BLEのペアリングダイアログが出るまでお待ちください。

※iPhoneで使う場合はZeenyは2回のペアリング操作が必要となります。

13:54

..... 穼 🔳

## BLEで アプリと 接続してください。

イヤフォンをiPhoneの画面に近づけてください。 ポップアップが出たら、 "ペアリング" をタップしてください。

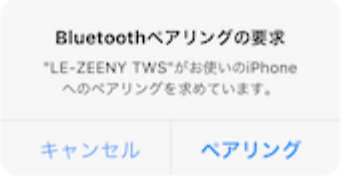

ヘルプ

デバイスを探しています 🔅

```
13:54
```

..... 🗢 📼

## BLEで アプリと 接続してください。

イヤフォンをiPhoneの画面に近づけてください。 ポップアップが出たら、 "ペアリング" をタップしてください。

| Bluetoothペアリングの要求<br>"Zeeny TWS /L /BLE"がお使いのiPhone<br>へのペアリングを求めています。 |       |  |
|------------------------------------------------------------------------|-------|--|
| 戻る                                                                     | ペアリング |  |
| キャンセル                                                                  | ペアリング |  |

ヘルプ

接続中... 崇

通知許可のダイアログが表示されるので、「許可」をタップします。

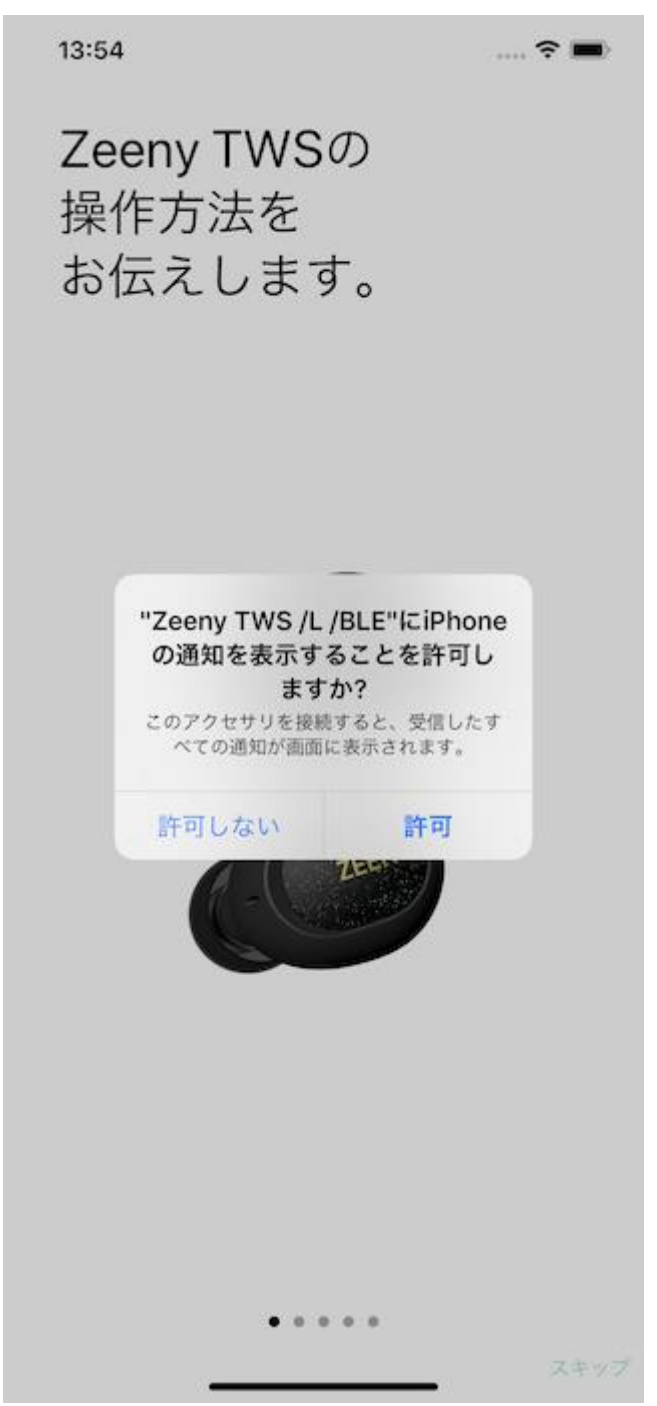

接続後、ウォークスルー画面が表示されます。

13:54

..... 穼 🔳

Zeeny TWSの 操作方法を お伝えします。

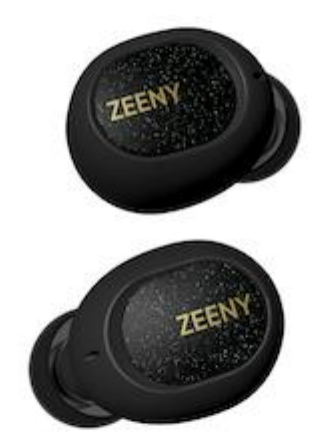

....

..... 穼 🔳

音楽の ポーズ、再生は 1回タップ。

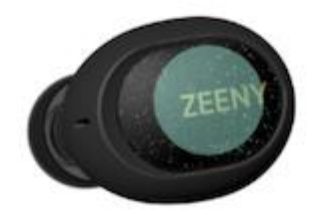

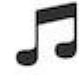

....

スキッフ

..... 🗢 🔳

Siriは、 2秒ホールド。

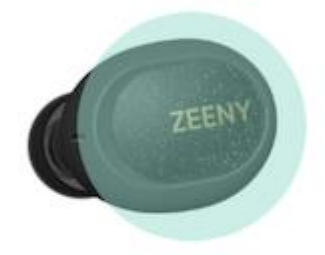

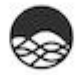

0000

現在時刻、 次の予定を知りたい ときは、 2回タップ。

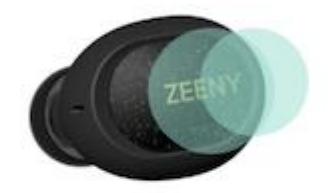

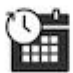

....

スキッ

- 4. 「Zeenyをはじめる」
  - 1. 「Zeenyをはじめる」ボタンを押してZeenyアプリの利用を開始してください。

..... 穼 🔳

準備は いいですか?

Zeenyをはじめる

. . . . .

## ホーム画面の説明

13:55

..... 穼 🔳

ZEENY

ボタンを押して、音声サービスを試してみましょう。

試してみる

#### ようこそ!

「Zeeny」は、スマートフォンの通知を音声で伝えます。

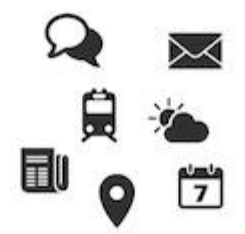

通知を音声で確認したいアプリは自由に選択することができま す。

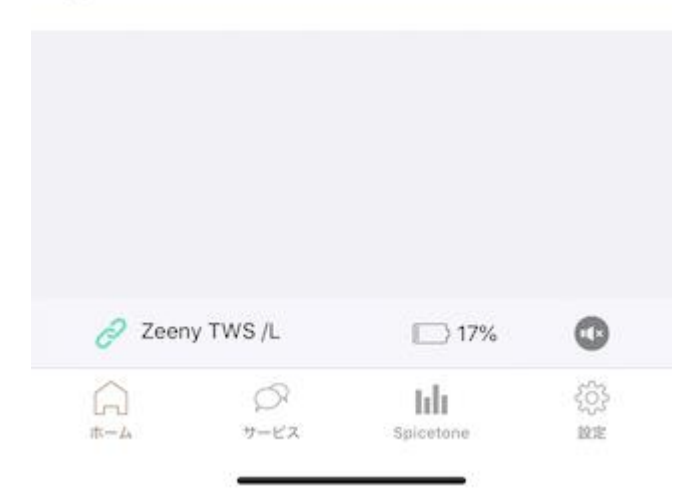

## ホーム画面

-1. 新しい通知がアプリに届くと、この画面の先頭に追加されます。通知は100件まで表示 することができます。

- 2. バッテリー残量表示:Zeenyイヤフォンのバッテリー残量を表示します。

-3. ミュートボタン:ボタンを押すと通知を読み上げない「ミュートモード」になりま す。ミュートモードはZeenyイヤフォンの次回接続時に自動で解除されます。

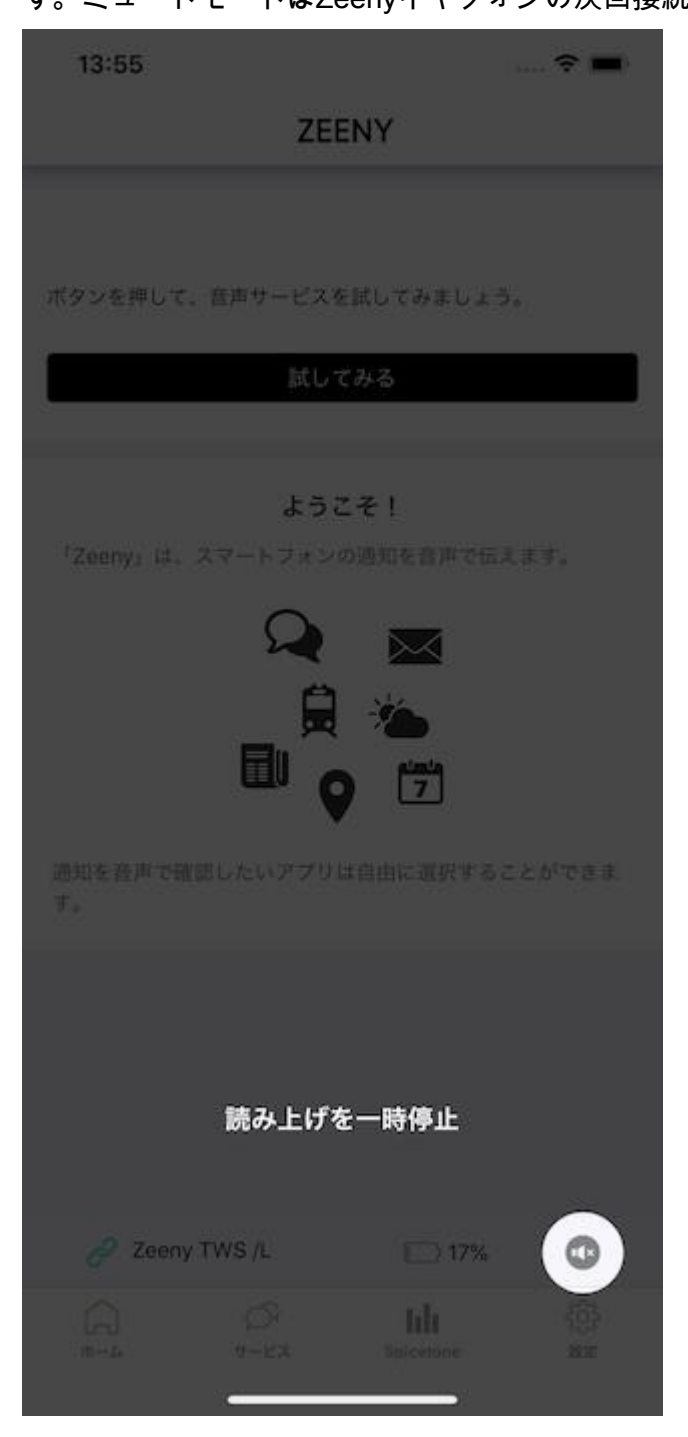

## 画面下部のボタンの役割について

## ホーム

Zeenyアプリのホーム画面に戻ることができます。

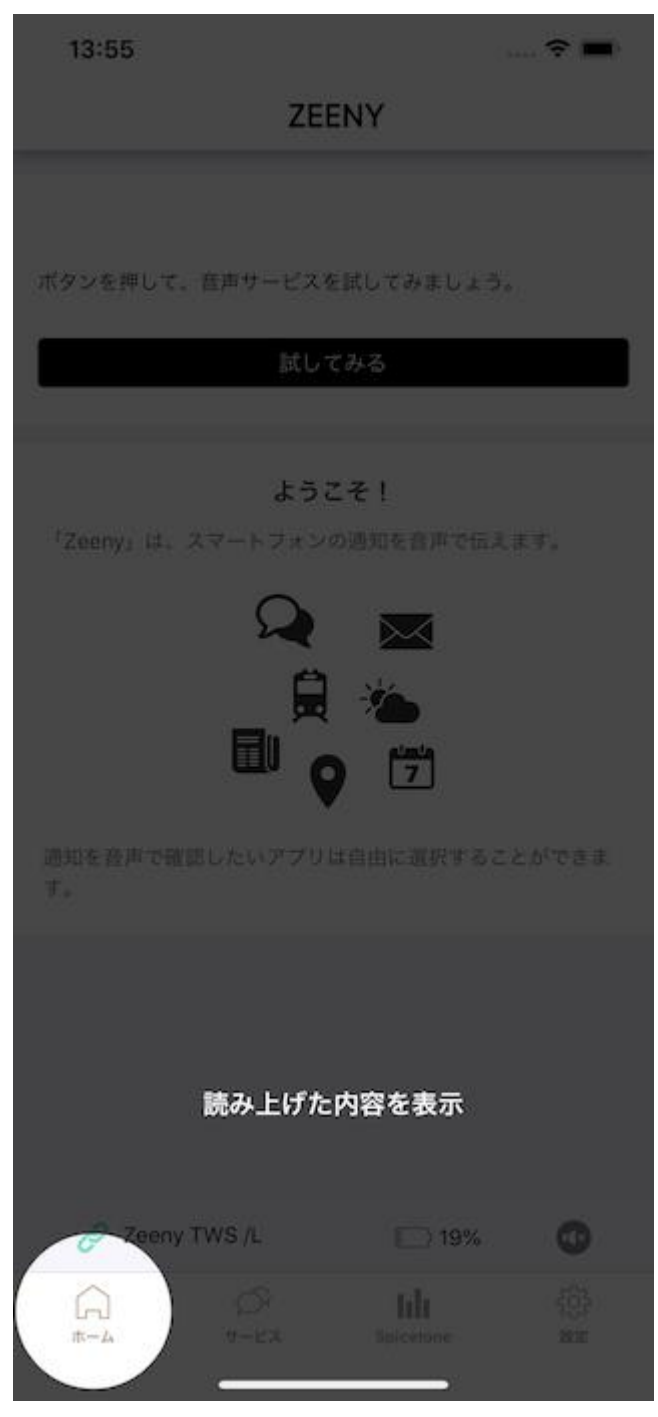

### 読み上げるサービスを選択することができます。

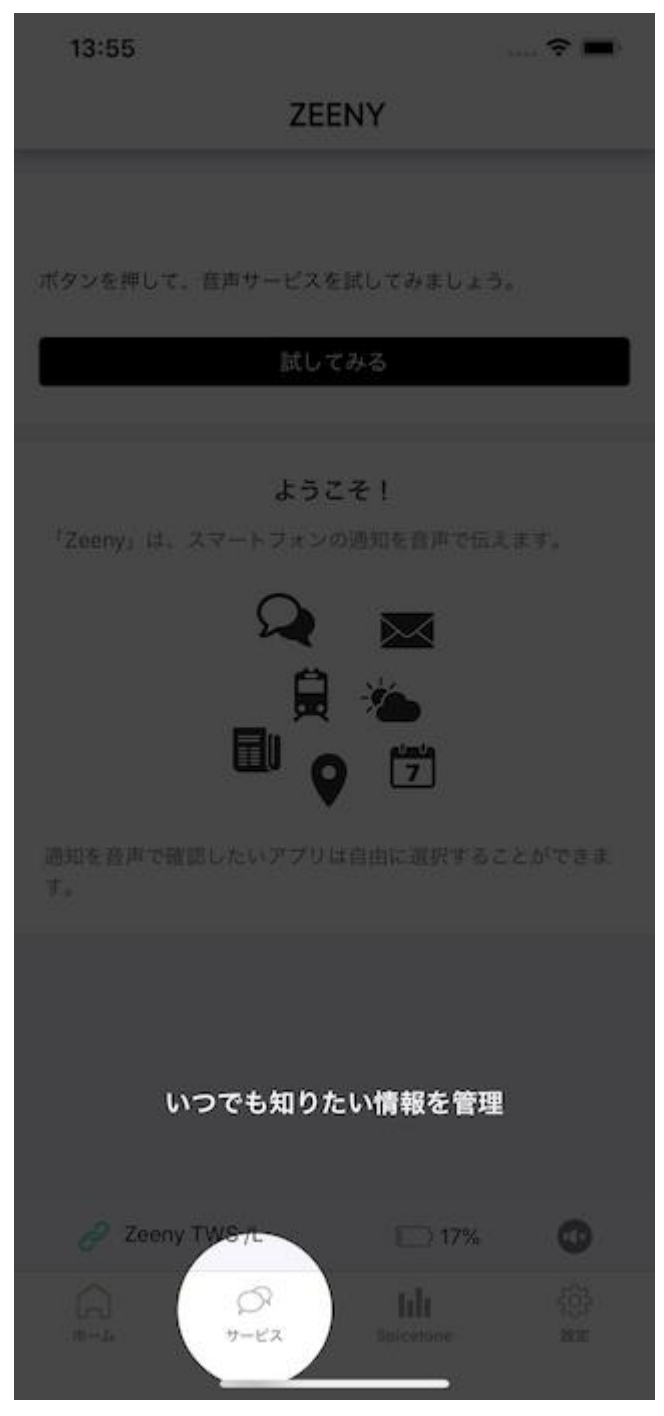

| 10:14                                  |                               |                         | <b>! 今 </b>     |  |
|----------------------------------------|-------------------------------|-------------------------|-----------------|--|
|                                        | アシストサ                         | サービス設定                  |                 |  |
| 、<br>ア<br>ZEENY接続中は                    | <b>プリ通知</b><br>こ届いた通知を読       | み上げます。                  | <b>ح</b> ې<br>ش |  |
| バッテリー残量<br>10%, 20%, 50                | <b>ソテリー</b><br>を音声でお知らせ<br>%  | さします。                   |                 |  |
| <b>口: 山」 時</b><br>現在の時刻を音<br>通知間隔は 15分 | <b>岐</b><br>声でお知らせしま<br>♪ です。 | たす。                     | <b>C</b><br>ش   |  |
| <b>9 :::: ス</b> ク<br>スケジュール情           | <b>アジュール</b><br>報を音声でお知ら      | らせします。                  |                 |  |
| <mark>いいしている Sla</mark><br>Slackで音声メ   | ack 期間限定                      | <b>無償α版</b><br>ゆようにします。 | چې              |  |
| ГП<br>ホーム                              | Д<br><del>1</del> —КХ         | Spicetone               | いたので、           |  |

- アプリ通知:アプリ通知の読み上げを設定できます。

- バッテリー: Zeenyイヤフォンのバッテリー残量の読み上げを設定できます。
- 時報:時報の読み上げを設定できます。
- スケジュール:スケジュールの読み上げを設定できます。
- Slack 期間限定無償α版: Slackとの連携を設定できます。
- (オンにして再度タップすると設定画面を表示します。)

機能をONにした場合、Zeenyイヤフォンと接続時にボタンを長押ししながら話すと発話内容 のテキストと音声を選択したSlackチャンネルに投稿できます。(アルファ版のため不具合が 発生する場合がございます。) アプリ通知設定画面

アプリ通知の詳細設定を行うことが出来ます。 新しい通知がアプリに届くと、この画面に追加されます。

読み上げアプリ選択画面

読み上げるアプリを選択することができます。

また、各アプリの詳細画面にて、読み上げから除外するための単語リスト登録が可能になり ます。

※ZeenyのiOSアプリは仕様上、アプリから通知を受け取った時にはじめて、アプリ読み上 げのオン/オフが可能になります。

そのため、初期設定直後の画面ではこのリストにはアプリは追加されていません。 通知を受け取るアプリが増えていくごとに、アプリが追加されていきます。追加されたアプ リはいつでも通知の読み上げのオンオフが可能になります。

く戻る 読み上げアプリ選択

#### 読み上げアプリは現在、空欄となっています。

..... 穼 🔳

ZeenyがiPhone/iPadからの通知を受け取ると、一覧にアプリ を追加していきます。各アプリの通知読み上げ設定を行えま す。

タップで詳細設定画面に切り替え。

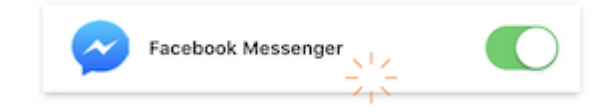

#### スイッチで通知読み上げの有効・無効を切り替え。

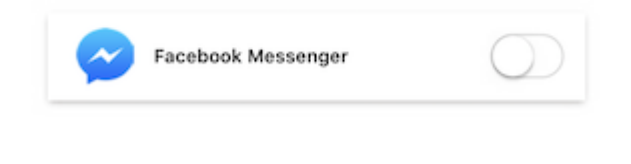

| L.  | P    | lılı      | 503   |
|-----|------|-----------|-------|
| ホーム | サービス | Spicetone | 19:1定 |

| 15:13       | 3                                                                                                    | 🗢          |   |
|-------------|----------------------------------------------------------------------------------------------------|------------|---|
| <b>く</b> 戻る | 読み上げアプリ                                                                                                    | 選択         |   |
| 29          | カレンダー                                                                                                    |            | D |
|             |                                                                                                    |            |   |
|             |                                                                                                    |            |   |
|             |                                                                                                    |            |   |
|             |                                                                                                    |            |   |
|             |                                                                                                    |            |   |
|             |                                                                                                    |            |   |
|             |                                                                                                    |            |   |
|             |                                                                                                    |            |   |
|             |                                                                                                    |            |   |
|             |                                                                                                    |            |   |
|             |                                                                                                    |            |   |
|             |                                                                                                    |            |   |
|             |                                                                                                    |            |   |
|             |                                                                                                    |            |   |
|             |                                                                                                    |            |   |
| ~           | ~                                                                                                    |            |   |
|             | DY<br>there are a start and a start a start a start a start a start a start a start a start a start a start a start a | Dicetone B |   |

### 時報設定画面

### 時報通知の間隔を設定できます。

| 13:57                 |                                                   | 🗢 🔳      |
|-----------------------|---------------------------------------------------|----------|
|                       | アシストサービス設定                                        |          |
| 、 <u>!</u><br>ZEENY接続 | <b>アプリ通知</b><br>中に届いた通知を読み上げます。                   | <b>O</b> |
| バッテリー<br>10%, 20%,    | <b>バッテリー</b><br><sup>見量を音声でお知らせします。<br/>50%</sup> |          |
|                       | 5分                                                |          |
| 7:45                  | 10分                                               |          |
| 現在の時刻<br>通知間隔は        | 15分                                               | {Č}}     |
|                       | 30分                                               |          |
| 9 :::                 | 60分                                               |          |
| スケジュー                 | キャンセル                                             |          |
|                       |                                                   |          |
| لمــــ#               | D<br>y-E2 Spicetone                               | R R R    |

5、10、15、30、60分間隔で時報の読み上げタイミングを選択できます。 初期設定は15分です。

Slack 期間限定無償α版

Slack連携画面の下部から投稿するSlackチャネルの選択が行えます。

## Zeenyの投稿先はどちらにしますか?

# Zeeny がアプリとして投稿すること
 のできる投稿先チャンネルを指定す
 る必要があります

チャンネルを検索... 🗸 🗸

キャンセル

許可する

## Spicetone

### イヤフォンの音質を変更することが可能です。

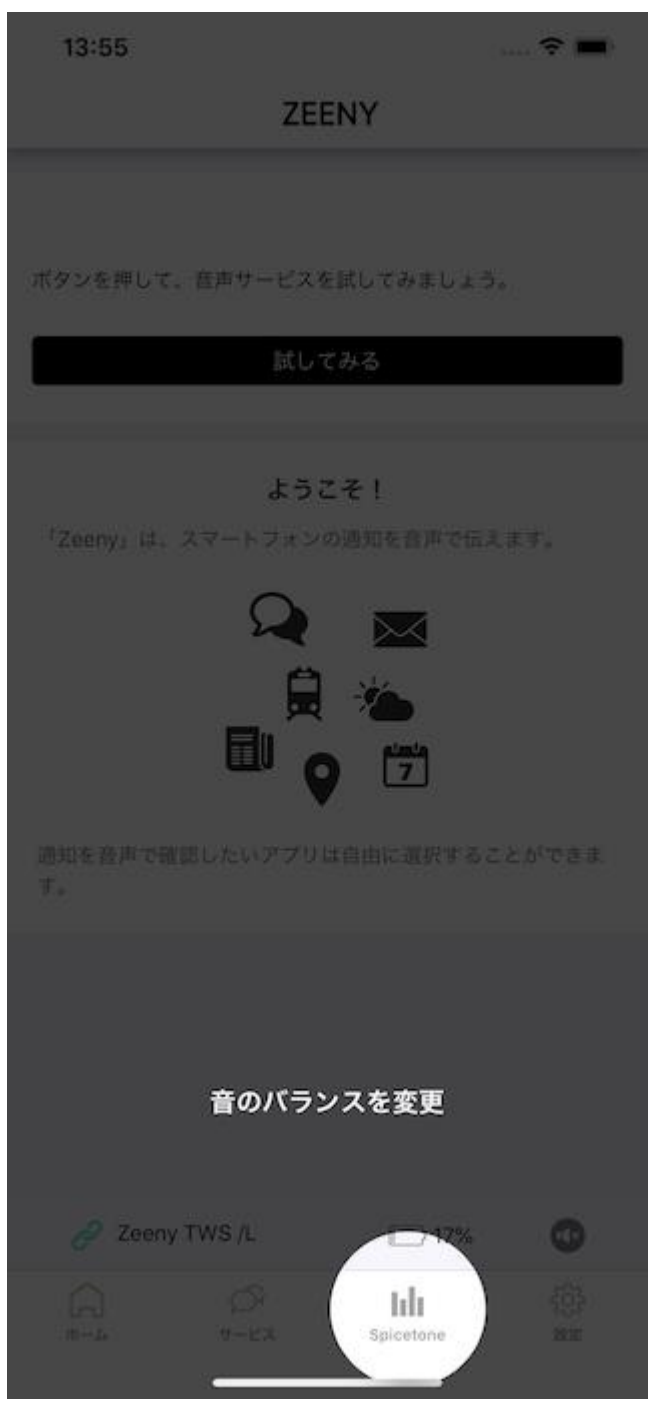

..... 🗢 🔳

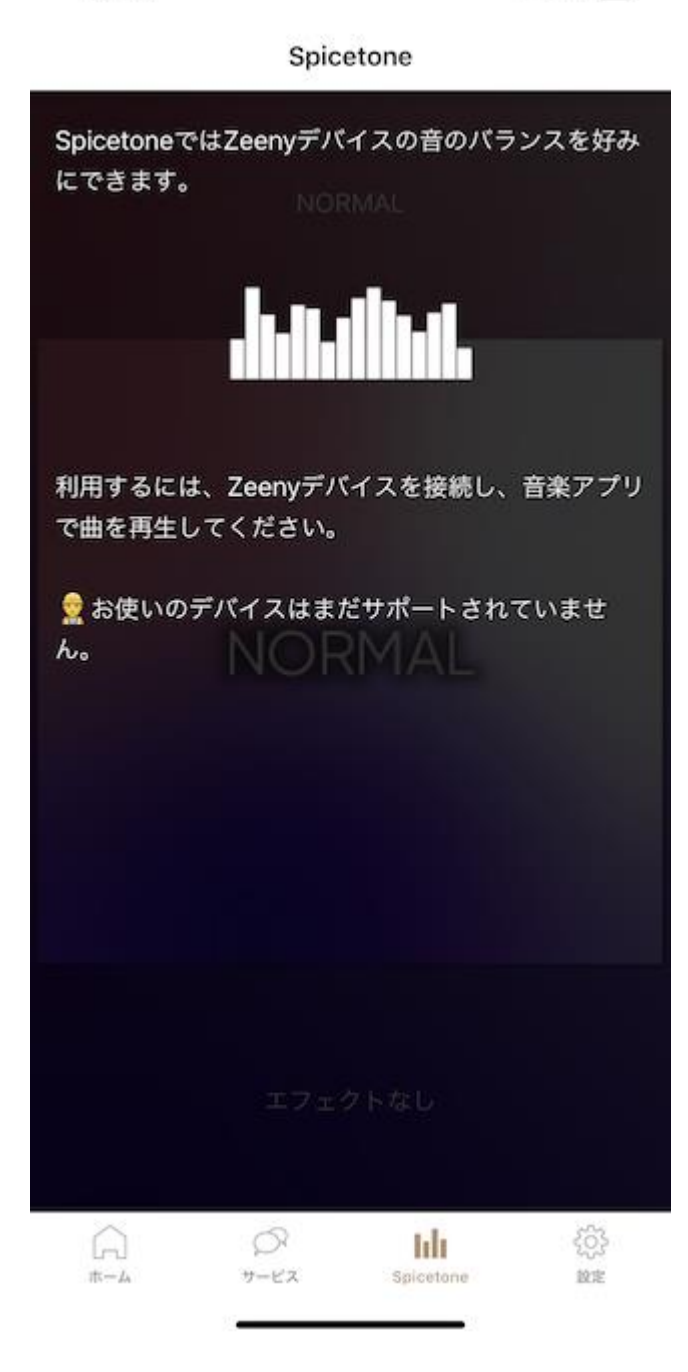

15:12

#### 各種設定変更やヘルプページなどの情報を確認できます。

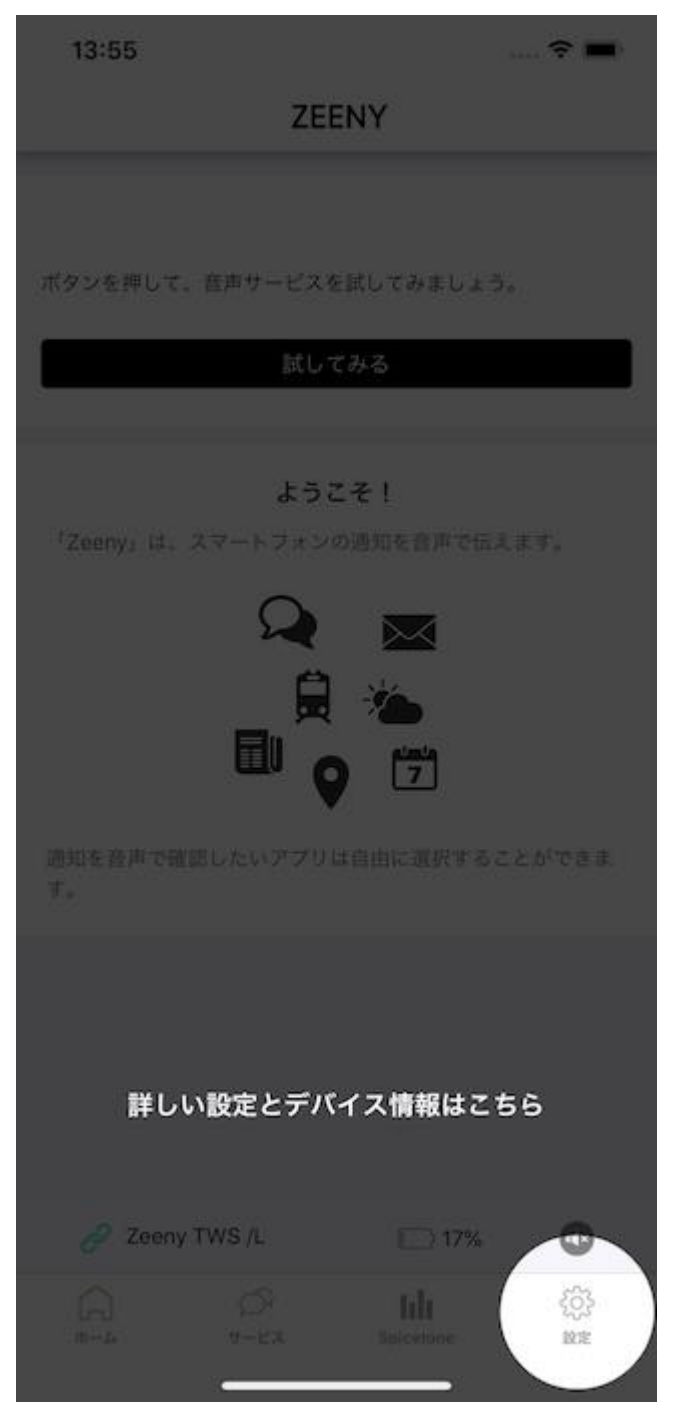

| <br>ŝ |  |
|-------|--|
|       |  |

| 設定                                |                       |
|-----------------------------------|-----------------------|
| 音声エンジン                            |                       |
| VoiceText<br>Zeeny専用日本語エンジンを使用します |                       |
| 再生速度<br>x1.00                     | >                     |
| 音量                                |                       |
| ユーザー辞書<br>VoiceText用のユーザー辞書を編集します | >                     |
| その他                               |                       |
| デバイス                              | >                     |
| ヘルプ                               | >                     |
| 利用規約                              | >                     |
| プライバシーポリシー                        | >                     |
| ライセンス                             | >                     |
| お問い合わせ                            | >                     |
| フィードバック!                          | >                     |
| バージョン<br>3.2.6 (124)              |                       |
|                                   | ζ <u>ζ</u> ζζε<br>Mar |

VoiceText

Zeenyアプリは日本語を流暢に読み上げるためにHOYA社の日本語音声合成エンジン「Voic eText」を搭載しています。

このスイッチをオフにするとiOSのTTSエンジンを用いて読み上げます。通常利用ではオフ にする必要はありません。

### 再生速度

### 読み上げの再生速度を調整できます。

| 13:57                    |                    | 🗢 🛋      |
|--------------------------|--------------------|----------|
|                          | 設定                 |          |
| 音声エンジン                   |                    |          |
| VoiceText<br>Zeeny専用日本語コ | ンジンを使用します          |          |
| 再生速度<br>×1.00            |                    | >        |
| 音量<br>                   |                    |          |
| ユーザ・<br>VoiceText        | 再生速度               | >        |
|                          | x1.40              |          |
| その他                      | x1.20              |          |
|                          | x1.00              |          |
| ~/// /                   | x0.80              |          |
| 利用規制<br>プライハン -          | キャンセル              | >        |
| ライセンス                    |                    | >        |
| お問い合わせ                   |                    | >        |
| フィードバッ                   | ク!                 | >        |
| バージョン<br>3.2.6 (124)     |                    |          |
| <u>لم</u>                | D II<br>7-EX Spice | tone IZE |

## 音量

読み上げ音量を変更できます。

ユーザー辞書

ここに単語とその読み方を登録するとZeenyアプリに読み方を教えることができます。 人名、地名などの固有名詞を正しく読み上げない場合、ユーザー辞書に登録してください。 ※登録した単語は外部にアップロードされることはありません。

辞書追加する場合は、画面右上の+マークをタップします。

| 13:57 | 🗢 🔳 |
|-------|-----|
| く設定   | +   |

現在、ユーザー辞書には読み上げ用単語は登録されていま せん。右上の「追加」をタッチして辞書に単語を登録でき ます。

#### 登録した単語はタッチ操作で再編集できます。

| 単語      | 12         |
|---------|------------|
| MacBook | マックブック 、1/ |
|         | 1          |

#### また、スワイプ操作で削除できます。

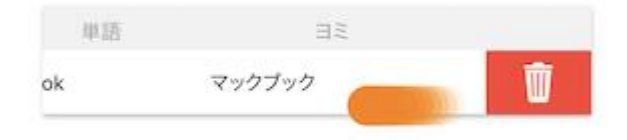

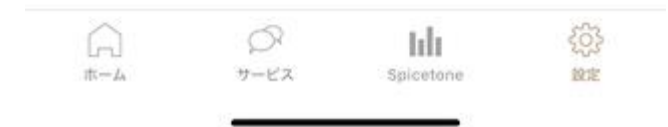

| 13:58 |  |
|-------|--|
|-------|--|

..... 穼 🔳

保存

**く**戻る

単語

株式会社ネイン

ΞΞ

ネイン

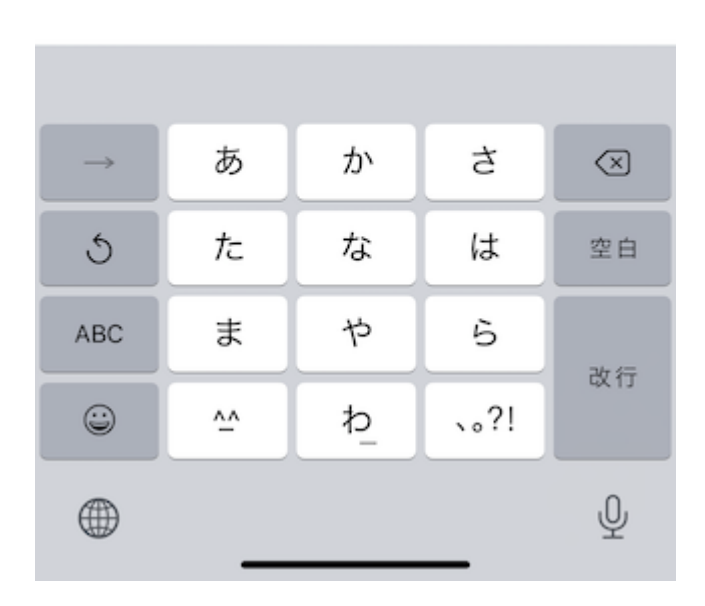

| 単語              | ΞΞ        |                     |
|-----------------|-----------|---------------------|
| 株式会社ネイン         | ネイン       |                     |
|                 |           |                     |
|                 |           |                     |
|                 |           |                     |
|                 |           |                     |
|                 |           |                     |
|                 |           |                     |
|                 |           |                     |
|                 |           |                     |
|                 |           |                     |
|                 |           |                     |
|                 |           |                     |
|                 |           |                     |
|                 |           |                     |
| A D<br>*-4 7-42 | Spicetone | ₹ <u>Ô</u> }<br>IR™ |

デバイス

接続済みイヤフォンのファームウェアを確認することができます。

また、最新のファームウェアがある場合、この画面から更新することが可能です。

 $\geq$ 

| 15-12 |      | ···· 🕈 💻/ |
|-------|------|-----------|
| く設定   | デバイス |           |
|       |      |           |

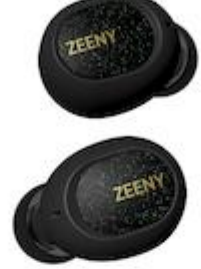

## Zeeny TWS

| ファームウェアバージョン | 2.1.4      |  |
|--------------|------------|--|
| リリース日        | 2019-09-04 |  |

ファームウェア更新

£03 R lılı ホーム 設定 サービス Spicetone

15:12 …… マ 
・・・・ マアームウェア更新 新しいファームウェアがあります。

#### バージョン 2.2.1 (2019-12-11)

v2.2.1対応内容

・外音取り込み機能を搭載しました!!!ボタンを素早く3回 押すと外の音を聞けるようになります。これにより駅のアナ ウンスなどをイヤフォンを外すことなく聞けます!お試しく ださい!

・片側のイヤフォンの音が聞こえなくなる問題を改善しました。

ファームウェアを更新するためには、Zeenyデバイスのバッ テリー残量が少なくとも50%以上あるか、USBケーブルで給 電されている必要があります。

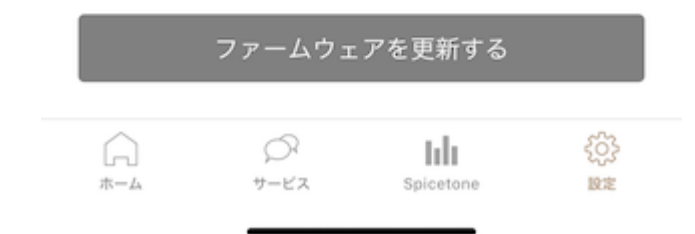

ヘルプ

Zeenyのサポートページを表示します。

利用規約

利用規約を閲覧できます。

プライバシーポリシー

プライバシーポリシーを閲覧できます。

ライセンス

ライセンス情報を閲覧できます。

お問い合わせ

Zeenyイヤフォンやアプリに関して、問い合わせページを開きます。

フィードバック!

バグ報告やご意見、ご要望を送ることができます。 ※こちらからは返信することが出来ません。ご連絡が必要の場合は上の「問い合わせ」から ご連絡ください。

バージョン

アプリのバージョンを確認できます。